# Contents

# Chapter 1

|     | Introduction 1                          |                                                                                                    |  |  |  |
|-----|-----------------------------------------|----------------------------------------------------------------------------------------------------|--|--|--|
|     | 1-1 Features2                           |                                                                                                    |  |  |  |
|     | 1-2 Unpacking3                          |                                                                                                    |  |  |  |
|     | 1-3 Electrostatic Discharge Precautions |                                                                                                    |  |  |  |
|     | 1-4 M                                   | ainboard Layout5                                                                                                    |  |  |  |
| Cha | pter                                    | 2                                                                                                    |  |  |  |
|     | Setti                                   | ng Up the Main Board7                                                                                                    |  |  |  |
|     | 2-1                                     | Quick Setup 8                                                                                                    |  |  |  |
|     | 2-2                                     | Installing a CPU Upgrade                                                                                                    |  |  |  |
|     | 2-3                                     | Installing Memory11<br>Installing DRAM12<br>Install SRAM Cache Memory13                                                                                                    |  |  |  |
|     | 2-4                                     | Making Connections14CN2: Secondary IDE Connector14CN3: Primary IDE Connector14JP1: External Battery Connector14JP4: The Keyboard Connector14JP5: The Power Supply ConnectorError! Bookmark not defined.JP27: Speaker ConnectorError! Bookmark not defined.JP33: IDE Active LED Connector Error! Bookmark not defined. |  |  |  |
|     |                                         | JP35: Standby Mode Switch Connector <b>Error! Bookmark not defined.</b>                                                                                                    |  |  |  |

i

|    | JP36: Power-Saving Output Signal Connector <b>Error! Bookmark not defined.</b> |                                                                     |  |  |  |  |
|----|--------------------------------------------------------------------------------|---------------------------------------------------------------------|--|--|--|--|
|    | JP37: Turbo LED Connector Error! Bookmark not defined.                         |                                                                     |  |  |  |  |
|    | Jr38: Reset Connector Error! Bookmark not defined.                             |                                                                     |  |  |  |  |
|    |                                                                                | LED1: Power-Saving LED Connector <b>Error! Bookmark not defined</b> |  |  |  |  |
|    |                                                                                |                                                                     |  |  |  |  |
|    | 2-5                                                                            | Replacing the Lithium BatteryError! Bookmark not defined.           |  |  |  |  |
| Ch | apter                                                                          | 3                                                                   |  |  |  |  |
| S  | etting                                                                         | g Jumper Switches17                                                 |  |  |  |  |
|    | JP2 8                                                                          | k JP3: Clear BIOS Setup Data18                                      |  |  |  |  |
|    | JP6:                                                                           | Monochrome/Color Monitor18                                          |  |  |  |  |
|    | JP7 8                                                                          | k JP8: Cache Memory Configuration19                                 |  |  |  |  |
|    | JP11                                                                           | & JP12: CPU Clock Speed21                                           |  |  |  |  |
|    | JP13                                                                           | Factory Preset22                                                    |  |  |  |  |
|    | JP18:                                                                          | DREQ Signal Select for ECP/EPP Function22                           |  |  |  |  |
|    | JP19: BIOS Type22                                                              |                                                                     |  |  |  |  |
|    | JP22                                                                           | DACK Signal Select for ECP/EPP Function23                           |  |  |  |  |
|    | JP31,                                                                          | JP32, & JP34: CPU Voltage23                                         |  |  |  |  |
|    | Sele                                                                           | ct CPU type, Clock, Voltage23                                       |  |  |  |  |
|    | JP39                                                                           | : Turbo Switch26                                                    |  |  |  |  |
| Ch | apter                                                                          | 4                                                                   |  |  |  |  |
|    | Award BIOS Setup27                                                             |                                                                     |  |  |  |  |
|    | 4-1                                                                            | Entering the CMOS Setup Program27                                   |  |  |  |  |
|    |                                                                                | Quick Setup 29                                                      |  |  |  |  |
|    | 4-2                                                                            | Menu Options                                                        |  |  |  |  |
|    |                                                                                | Standard CMOS Setup                                                 |  |  |  |  |
|    |                                                                                | BIOS Features Setup                                                 |  |  |  |  |
|    |                                                                                |                                                                     |  |  |  |  |

ii

| -     | Chipset Features Setup                  |    |
|-------|-----------------------------------------|----|
|       | Power Management Setup                  |    |
|       | PCI Configuration Setup                 |    |
|       | Load BIOS Defaults                      | 40 |
|       | Load Setup Defaults                     | 41 |
|       | Password Setting                        | 41 |
|       | IDE HDD Auto Detection                  | 42 |
| 4-3   | The Flash Memory Utility                | 44 |
| Appen | dix: Connector Pin Signals              | 45 |
|       | CN1: Printer Connector                  |    |
|       | CN2: Secondary IDE and CN3: Primary IDE | 46 |
|       | CN4: Floppy Disk Drive Connector        | 47 |
|       | CN5: COMA Port and CN6: COMB Port       |    |
|       | JP4: The Keyboard Connector             | 48 |
|       | JP5: The Power Supply Connector         | 48 |
|       | JP27: Speaker Connector                 |    |
|       | JP33: IDE Active LED                    |    |
|       | JP37: Turbo LED Connector               | 49 |
|       | JP40: Keylock & Power LED Connector     | 49 |
|       | LED1: Power-Saving LED Connector        | 49 |
| Jun   | nper Switches and Functions List        | 50 |

# iii

# Chapter 1

# Introduction

Your 80486 PCI main board is a full-featured IBM PC/AT<sup>™</sup>-compatible board offering a unique modular architecture that lets you upgrade the system by simply replacing the CPU. The board supports the PCI local bus and the following high-performance CPUs:

- Intel/AMD 486DX/DX2/DX4
- Intel 486SX
- Intel SL SX and Intel SL DX/DX2/DX4
- Intel P24T and P24D
- Cyrix 486DX/DX2/DX4/Cyrix 5x86
- UMC 486
- AMD Enhanced DX2/DX4 Writeback/Am5x86
- AMD Enhanced SX Writeback

The main board is fully compatible with the thousands of software applications developed for IBM PC/AT<sup>™</sup>-compatible computers. The control logic provides high-speed performance for the most advanced multi-user, multitasking applications available today.

The board's high-performance 32- or 64-bit Peripheral Component Interconnect (PCI) local bus lets you add highly integrated peripheral controller components, peripheral add-in boards, and processor/memory systems. The Industry Standard Architecture (ISA) bus slots allow you to choose from thousands of 8- and 16-bit industry-standard add-on boards. A floppy disk drive controller, IDE hard disk drive controller, serial ports (16550), and parallel port (with EPP and ECP modes) are included so that you can easily connect peripheral devices without using expansion slots. In addition, an IDE hard disk drive controller is included so that you can connect up to four IDE hard disk drives. The board supports up to 128MB of on-board DRAM memory. Best of all, it automatically detects installed memory modules, so *it is not necessary to configure memory with jumper switches*. It also offers optional SRAM cache memory (128KB, 256KB) to reduce the number of wait states caused by low-speed I/O devices.

# 1-1 Features

- High-speed upgradeable CPU
- Selectable CPU voltage: 3.3V, 3.45V, 4.0V, and 5.0V
- On-board clock generator lets you change CPU speed by jumper switch (you don't have to change the oscillator)
- ZIF (Zero-Insertion Force) CPU socket
- Three master PCI local bus slots (rev. 2.0)
- Three 16-bit input/output (I/O) expansion slots
- Auto-detection of installed DRAM memory: no configuration is necessary
- Optional 128KB, 256KB SRAM cache memory
- On-board Intelligent Drive Electronics (IDE) hard disk drive controller: supports Mode 3 and Mode 4 hard disk drives
- On-board peripheral ports:
  - Two on-board serial ports (16550)
  - Parallel port with bi-directional lines: supports Enhanced Parallel Port (EPP) and Extended Capabilities Port (ECP)
- On-board floppy disk drive controller
- Licensed Award BIOS
- Selectable BIOS type: EPROM, 5V flash memory, or 12V flash memory

- Lithium coin battery
- Shadow RAM for ROM BIOS and video ROM to improve system performance
- Hardware "green" function

# 1-2 Unpacking

The main board comes securely packaged in a sturdy cardboard shipping carton. In addition to this *User's Guide*, the shipping carton contains:

- The main board
- Cables: IDE, FDD, serial, and parallel port
- IDE Drivers distribution floppy disk: includes drivers for Windows 3.1, Windows NT 3.x, OS/2 2.x, and Novell Netware.

If any of these items is missing or damaged, contact the dealer from whom you purchased the main board. Save the shipping materials and carton in case you want to ship or store the board in the future.

# *NOTE:* Leave the main board in its original packing until you are ready to install it.

Inside the carton, the main board is sandwiched between sheets of sponge and packed in an anti-static bag. After you unpack the board, inspect it for damage. Press down all the integrated circuits to make sure they are properly seated in their sockets. Do not apply power to the board if it appears to have been damaged.

# **1-3 Electrostatic Discharge Precautions**

Make sure you ground yourself before handling the mainboard or other system components. Electrostatic discharge can easily damage the components. Note that you must take special precaution when handling the mainboard in dry or air-conditioned environments.

Abide by the precautions below to protect your equipment from electrostatic discharge:

- Do not remove the anti-static packaging until you are ready to install the mainboard and other system components.
- Ground yourself before removing any system component from its protective anti-static packaging.
- You can ground yourself by grasping the expansion slot covers or other unpainted portions of the computer chassis.
- Frequently ground yourself while working, or use a grounding strap.
- Handle the mainboard by the edges and avoid touching its components.

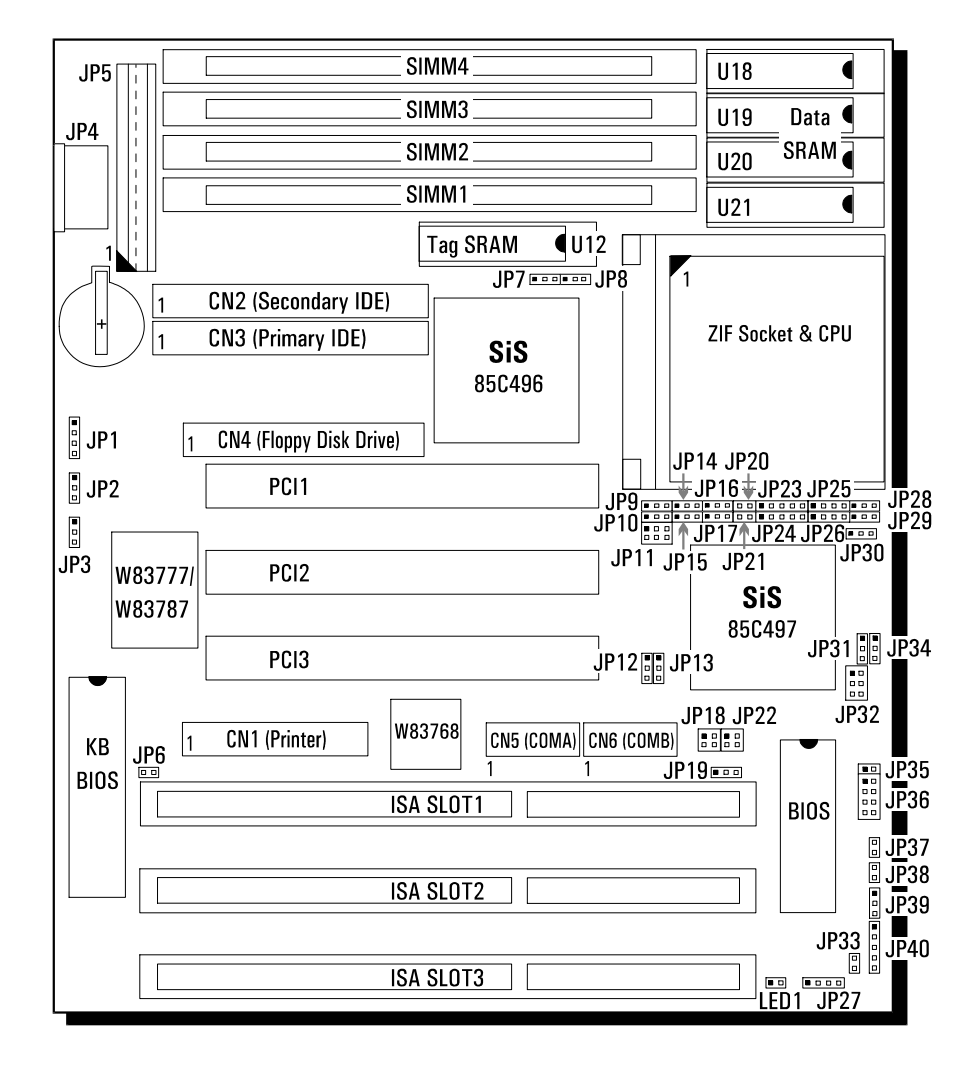

# 1-4 Mainboard Layout

Figure 1. The main board layout

| Jumper                                       | Function                                |  |  |
|----------------------------------------------|-----------------------------------------|--|--|
| JP2 & JP3                                    | Clear BIOS Setup Data                   |  |  |
| JP6                                          | Monochrome/Color Selection              |  |  |
| JP7 & JP8                                    | Cache Size Selection                    |  |  |
| JP9 & JP10                                   |                                         |  |  |
| JP14-JP17                                    |                                         |  |  |
| JP20-JP21                                    | CPU Type Selection                      |  |  |
| JP23-JP26                                    |                                         |  |  |
| JP28-JP30                                    |                                         |  |  |
| JP11 & JP12                                  | Clock Speed Selection                   |  |  |
| JP13                                         | [Factory Preset: Testing Purposes Only] |  |  |
| JP18                                         | DREQ Signal Select for ECP/EPP Function |  |  |
| JP19                                         | BIOS Type Selection                     |  |  |
| JP22 DACK Signal Select for ECP/EPP Function |                                         |  |  |
| JP31, JP32, & JP34                           | CPU Voltage Selection                   |  |  |

The jumper switches and their functions are listed in the table below.

# Chapter 2

# Setting Up the Main Board

This chapter describes getting your main board ready for operation. It includes instructions for:

- Installing a CPU upgrade
- Installing DRAM memory and SRAM cache memory

It also provides descriptions of making board connections and replacing the lithium battery.

# 2-1 Quick Setup

The flowchart below is a summary of the procedures that you will follow to install and set up the main board in your computer system.

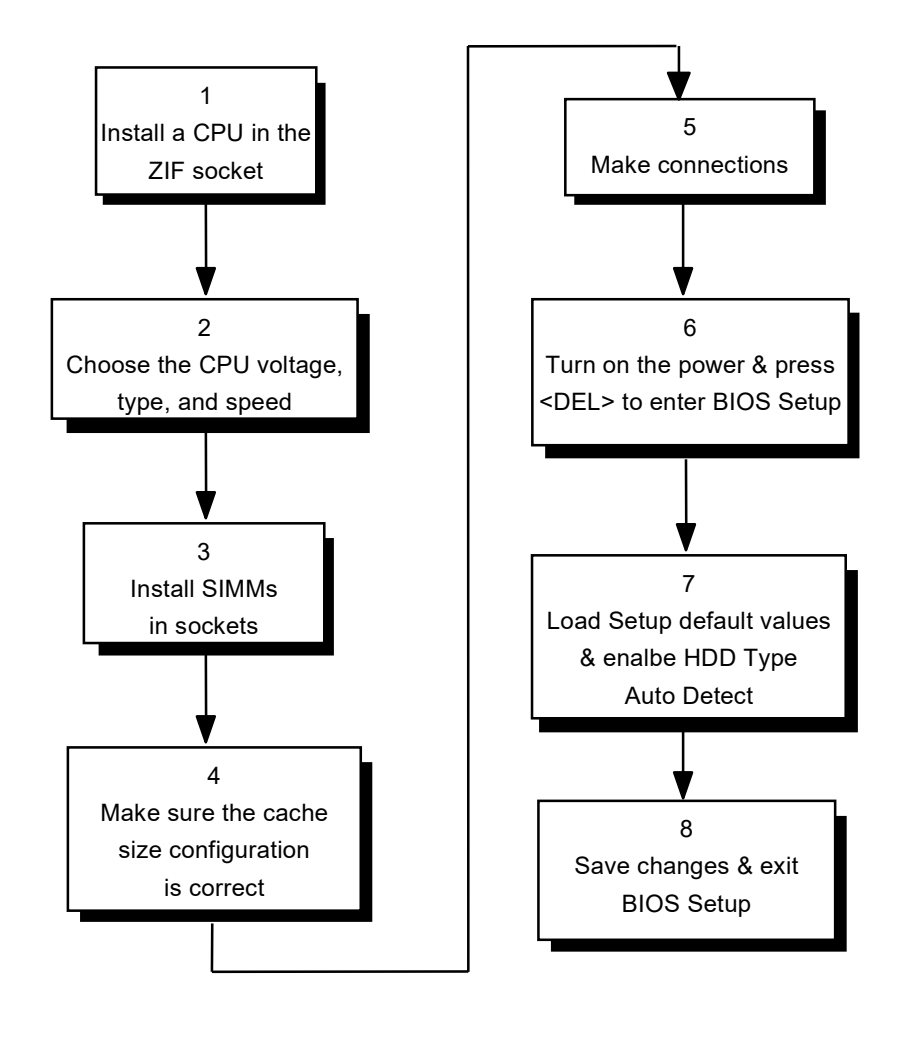

# 2-2 Installing a CPU Upgrade

You can upgrade your main board by simply replacing the CPU and changing the settings of jumper switches on the board. The board supports the following high-performance CPUs:

- Intel/AMD 486DX/DX2/DX4
- Intel 486SX
- Intel SL SX and Intel SL DX/DX2/DX4
- Intel P24T and P24D
- Cyrix 486 DX/DX2/DX4/5x86
- UMC 486
- AMD Enhanced DX2/DX4 Writeback/Am5x86
- AMD Enhanced SX Writeback

# Installing A CPU: Overview

The flowchart below illustrates the procedures that you will follow to install a CPU.

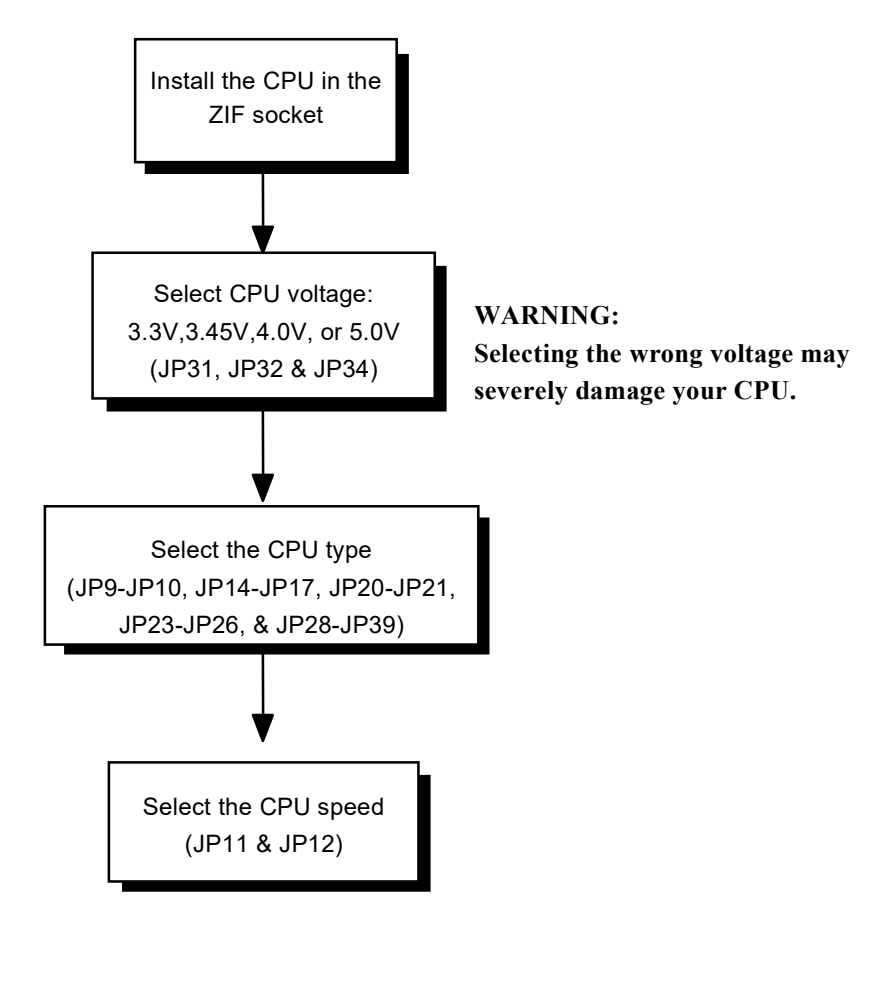

## Installing A CPU in the ZIF Socket

If there is already a CPU in the ZIF socket, remove it by pulling the ZIF socket lever out to the side and then raising it. Then lift out the CPU.

- CAUTION: Static electricity can cause serious damage to integrated circuit chips. Avoid building up a static electricity charge in your body by touching a grounded object before you touch the chips and at frequent in tervals as you handle the chips.
- Install a CPU in the ZIF socket as follows:
- 1. Turn off the system.
- 2. Find the ZIF socket. Refer to Figure 1, "The main board layout," for the location of ZIF socket on the board.
- 3. Raise the ZIF socket lever by pulling it out to the side and then pulling up.
- 4. Align the pin 1 corners of the CPU and the ZIF socket and place the CPU in the socket.
- 5. Press the ZIF socket lever down. The socket plate will slide forward. When the CPU is installed fully, the ZIF socket lever should snap into place.

# 2-3 Installing Memory

The main board uses two types of Random-Access memory:

- Dynamic Random-Access Memory (DRAM) packaged in Single In-Line Memory Modules (SIMMs). These modules occupy sockets on the main board and provide a total of from 1MB to 128MB of on-board system memory.
- Static Random-Access Memory (SRAM). These optional memory

chips occupy sockets on the main board and provide 128KB, 256KB of cache memory.

#### Installing DRAM

The main board provides a variety of possible DRAM configurations. The board has four SIMM sockets; each socket can accept a 1MB, 4MB, 8MB, 16MB or 32MB SIMM. Depending on the desired memory capacity and the SIMM size, you can install one, two, or four SIMMs on the board.

The board accepts combinations of SIMMs with different sizes; furthermore, you can install SIMM in any socket. The main board automatically detects installed SIMMs; no configuration via jumper switches or BIOS setup is necessary.

#### Install a SIMM into an on-board socket as follows:

- 1. Turn off the system.
- 2. Align the SIMM so that the pin 1 marking corresponds to the SIMM socket pin 1 marking. The SIMM can fit in the socket in one way only; you cannot insert the SIMM incorrectly.
- 3. Holding the SIMM at about a 15-degree angle to the board, insert the SIMM's "golden finger" connectors into the socket.
- 4. Firmly press down on both sides of the SIMM so that it snaps into the locking tabs at either end of the SIMM socket. You will hear a click when the SIMM snaps into place. A retaining peg at each end of the socket fits into a hole on the SIMM.

To remove a SIMM from a socket, carefully pry the tab away from each end of the SIMM. The SIMM should fall back to an angle; you can then pull the SIMM from the socket.

#### Installing SRAM Cache Memory

The main board has sockets for 128KB, 256KB of SRAM cache mrmory.

- CAUTION: Static electricity can cause serious damage to integrated circuit chips. Avoid building up a static electricity charge in your body by touching a grounded object before you touch the chips and at frequent in tervals as you handle the chips.
- Install SRAM cache memory chips in on-board sockets as follows:
- 1. Turn off the system.
- 2. Find the on-board sockets in which you will install the Sram chips and determine which type of chips to install.

Refer to Figure1, "The main board layout," for the location of SRAM sockets on the board. The description of jumper switches JP7-JP8 later in this chapter lists the type of chips to install for each memory canfiguration.

- 3. Align the chip so that the pin 1 notch on the chip corresponds to the notch on the appropriate board socket.
- NOTE: The 32Kx8 SRAM chips have fewer pins than the board sockets. When installing these chips, make sure that the four pins at the pin 1 end of the socket are exposed.
- 4. Carefully but firmly press the chip into the socket, applying even pressure to both ends of the chip.
- 5. Repeat steps 3 and 4 for each SRAM chip.
- 6. Set jumpers JP7-JP8 to choose 128KB, 256KB of installed

SRAM cache memory.

# 2-4 Making Conncetions

This section describes some of the connectors on the main board. See Figure 1 for the location of the connectors on the board. Refer to the appendix for a listing of the connectors' pin signals.

CAUTION: Before making connections on the board, make sure that the power to the system is turned off.

## **CN2:** Secondary IDE Connector

Attach the cable for the primary IDE hard disk drive to this connector. Make sure that the red stripe on the cable corresponds to pin 1 of the connector.

## **CN3: Primary IDE Connector**

Attach the cable for the secondary IDE hard disk drive to this connector. Make sure that the red stripe on the cable corresponds to pin 1 of the connector.

## JP1: External Battery Connector

Attach an external battery to this connector. Using an external battery helps conserve the on-board battery.

## JP4: The Keyboard Connector

Attach a keyboard to this five-pin female DIN keyboard connector.

## JP5: The Power Supply Connector

The power supply connector consists of two six-pin male components. Plug the dual connectors from the power supply to this connector.

## JP27: Speaker Connector

Attach an external system speaker to this connector.

## JP33: IDE Active LED Connector

This connector is usually attached to the LED indicator on the front of an IDE hard disk drive. The IDE LED lights when the disk drive is active.

# JP35: Standby Mode Switch Connector

This connector is usually connected by a lead to a push button on the front of the system case. Press the button to enter the power-saving standby mode.

# JP36: Power-Saving Output Signal Connector

This connector specifies that, for the selected power-saving mode, the voltage level will go from high to low when the system enters the selected mode. When the system wakes up, the voltage level goes from low to high.

| Signal             | JP36                                                                                                    | Voltage Level |
|--------------------|----------------------------------------------------------------------------------------------------|---------------|
| Enter Doze Mode    | $\begin{array}{c} 7 \\ 0 \\ 0 \\ 0 \\ 0 \\ 0 \\ 0 \\ 0 \\ 0 \\ 0 \\$                                                                                                    | High> Low     |
| Enter Suspend Mode | $\begin{array}{c} 7 \\ \hline 0 \\ \hline 0 \hline \hline 0 \\ \hline$ | High> Low     |

Enter Standby Mode

#### JP37: Turbo LED Connector

This connector is usually connected by a lead to a Turbo LED indicator on the front of the system case. The indicator lights during high-speed operation.

## JP38: Reset Connector

This connector is usually connected by a lead to a system reset button on the front of the system case. Press this button to restart the computer without turning the power off.

## JP40: Keylock & Power LED Connector

These connectors are usually connected by leads to a keyboard lock and power LED indicator on the front of the system case. A key provided with the case lets you electronically disconnect the keyboard from the main board. The power LED lights when the system is turned on.

## LED1: Power-Saving LED Connector

This connector is usually connected by a lead to an LED on the front of the system case. When the system enters power-saving mode, the LED will light.

# 2-5 Replacing the Lithium Battery

The main board's Lithium 2032 "coin" battery provides long-lasting,

leakproof power for CMOS memory. Unlike other types of batteries, the Lithium battery will not release chemicals that may damage the board. The Lithium battery is not rechargeable, but replacements are readily available at convenience stores, supermarkets, and camera shops. In addition, replacements are easily installed.

# Chapter 3

# **Setting Jumper Switches**

You can configure the operating characteristics of the main board by setting jumper switches on the board. This chapter presents a detailed description of the jumper switches. Refer to Figure 1 in Chapter 1 for the positions of the jumpers on the board.

A jumper switch is closed (sometimes referred to as 'shorted') with the plastic cap inserted over two pins of the jumper. A jumper is open with the plastic cap inserted over one or no pin(s) of the jumper.

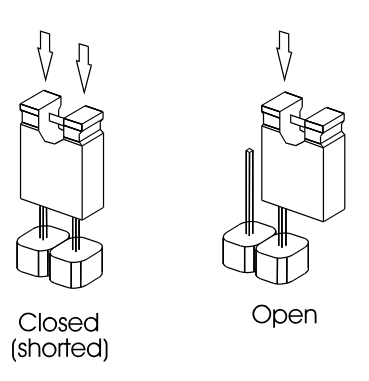

*NOTE:* When a jumper is open, keep the plastic cap inserted over one pin of the jumper so that you don't lose it.

## • JP2 & JP3: Clear BIOS Setup Data (BLACK color selector)

These jumpers let you clear the BIOS setup data stored in CMOS memory.

*NOTE:* We recommend that only experienced technicians attempt to use these jumpers to clear BIOS setup data.

| BIOS Setup Data                            | JP3 | JP2 |
|--------------------------------------------|-----|-----|
| Maintain BIOS setup data in<br>CMOS memory | 0   | 0   |
| Clear BIOS setup data                      | ••1 | 1   |

## • JP6: Monochrome/Color Monitor (BLACK color selector)

This jumper lets you choose between a color or monochrome monitor. The default setting is Color (closed).

| Monitor            | JP6 |
|--------------------|-----|
| Color monitor      |     |
| Monochrome monitor |     |

## • JP7 & JP8: Cache Memory Configuration (BLACK color selector)

Use these jumpers to configure SRAM cache memory. The main board has sockets for 128KB, 256KB of SRAM cache memory (for a description of installing SRAM chips, see "Installing Memory" in the previous chapter). The figure below shows the installed SRAM chips and cache size configuration settings.

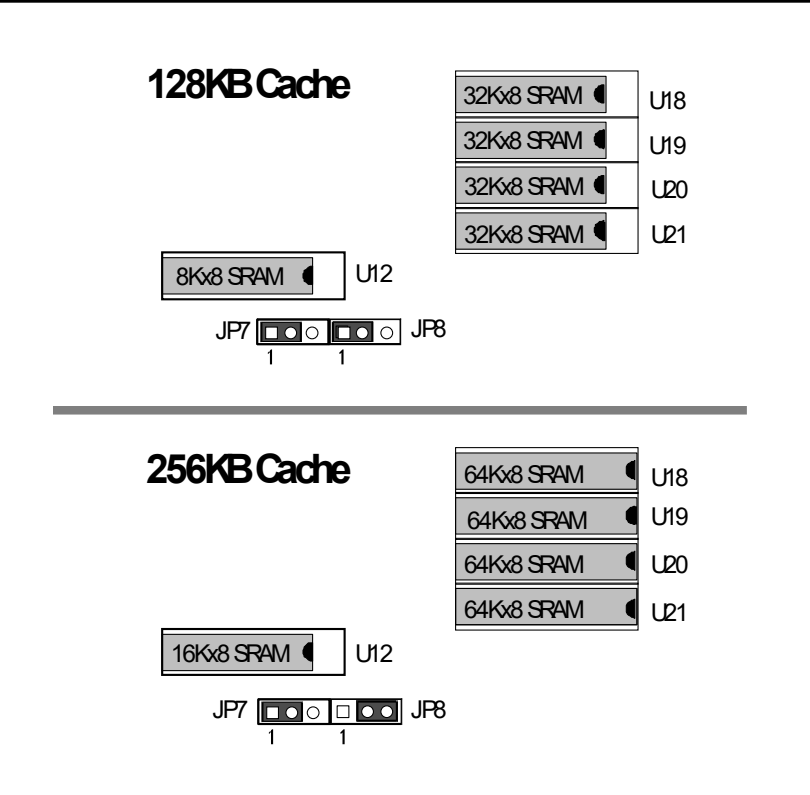

## • JP11 & JP12: CPU Clock Speed (WHITE color selector)

Use JP11 and JP12 to select the external clock speed of the CPU. Calculate the clock speed according to the following formula:

#### Ext. Clock Speed x CPU Clock Multiplier = CPU Speed

Example: If you have an Intel 486 DX2-66 CPU and the CPU clock multiplier is set to 2, set the external clock speed to 33Mhz.

| Clock<br>Speed | JP12          | JP11                                                                                              | СРИ Туре                                                      |
|----------------|---------------|---------------------------------------------------------------------------------------------------|---------------------------------------------------------------|
| 25MHz          | 0 💶 1         | $ \begin{array}{c} \bigcirc \square \\ \bigcirc \bigcirc \\ \bigcirc \\ 0 \\ 0 \\ 5 \end{array} $ | SX-25, DX-25, DX2-50                                          |
| 33MHz          | 0             | $ \begin{array}{c}         1 \\         0 \\         0 \\         0 \\         $                  | SX-33, DX-33, DX2-66,<br>DX4-100,Cyrix5x86-100,<br>Am5x86-P75 |
| 40MHz          | 0             | <b>○</b> 1<br>○ ○<br>6 ○ ○ 5                                                                      | SX-40, DX-40, DX2-80,<br>DX4-120,Cyrix5x86-120                |
| 50MHz          | <b>●●</b> □ 1 |                                                                                                   | DX-50                                                         |

NOTE: Depending on the installed CPU, you will use either JP16 or JP30 to set the CPU clock multiplier (see the CPU jumper settings later in this chapter).

# • JP13: Factory Preset (BLACK color selector)

This jumper is used for testing purposes only. Its setting is factory preset.

#### • JP18: DREQ Signal Select for ECP/EPP Function: (GREEN color selector)

Use this jumper to select a DREQ signal for the ECP/EPP function.

| Signal          | JP18                                                |
|-----------------|-----------------------------------------------------|
| DREQ1 (default) | $ \begin{array}{c} 2 \\ 4 \\ \hline 3 \end{array} $ |
| DREQ3           | $ \begin{array}{c} 2 \\ 4 \\ \hline 3 \end{array} $ |

# • JP19: BIOS Type (BLACK color selector)

Use this jumper to select the BIOS type: EPROM, 5V flash memory, or 12V flash memory.

| BIOS Type                                                    | JP19     |
|--------------------------------------------------------------|----------|
| EPROM (default)                                              |          |
| 12V Flash Memory<br>(Intel Brand Flash<br>Rom)               |          |
| 5V Flash Memory<br>(SST, Winbond &<br>Mx<br>Brand Flash Rom) | 1 🗆<br>• |

# • JP22: DACK Signal Select for ECP/EPP Function (GREEN color selector)

Use this jumper to select a DACK signal for the ECP/EPP function.

| Signal          | JP22                                                                                  |
|-----------------|---------------------------------------------------------------------------------------|
| DACK1 (default) | $ \begin{array}{c} 2 \\ 4 \\ \hline \end{array}  1 \\ 3 \end{array} $                 |
| DACK3           | $\begin{array}{c} 2 \\ 4 \\ \circ \end{array} \begin{array}{c} 1 \\ 3 \\ \end{array}$ |

# • JP31, JP32, & JP34: CPU Voltage (YELLOW color selector)

Use JP31, JP32, and JP34 to select the CPU voltage.

| Voltage | JP31 | JP34 | JP32                                                        |
|---------|------|------|-------------------------------------------------------------|
| 3.3V    | ••□1 | ••□1 | $5 \bigcirc \bigcirc 1 \\ 6 \bigcirc \bigcirc \bigcirc 1$   |
| 3.45V   | ••□1 | ••1  | 5 • • 1<br>6 • • •                                          |
| 4.0V    | ••□1 | ••□1 | $5 \bigcirc \bigcirc 1$<br>$6 \bigcirc \bigcirc \bigcirc 1$ |
| 5V      | 0    | 0    | [Any setting]                                               |

WARNING! Selecting the wrong voltage may severely damage your CPU. For voltage information, refer to the documentation provided with the CPU. • Select CPU type, Clock, Voltage:

CPU type selector (BLUE): JP9, JP10, JP14, JP15, JP16, JP17, JP20, JP23, JP24, JP25, JP26, JP28 JP29, JP30

CPU Clock selector (WHITE): JP12, JP11

CPU Voltage selector (YELLOW): JP31, JP32, JP34

The location for above jumper

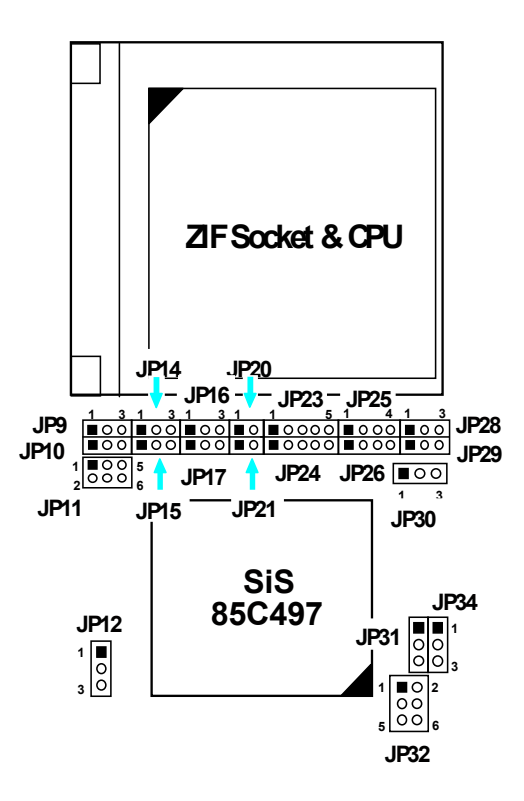

Note: Ti CPU setting is the same as Cyrix CPU.

| Function |                             | CPU TYPE Selector (BLUE) |      |      |      |      |      |      |      |      |
|----------|-----------------------------|--------------------------|------|------|------|------|------|------|------|------|
| CPU      |                             | JP9                      | JP10 | JP14 | JP15 | JP16 | JP17 | JP20 | JP23 | JP24 |
|          | DX2-66                      | 2-3                      | 2-3  | 0    | 0    | 2-3  | 0    | 0    | 0    | 4-5  |
|          | DX2-80                      | 2-3                      | 2-3  | 0    | 0    | 2-3  | 0    | о    | 0    | 4-5  |
| AMD      | DX4-100<br>Write<br>Through | 2-3                      | 2-3  | 0    | 0    | 1-2  | 0    | 0    | 0    | 4-5  |
|          | DX4-100<br>Write Back       | 2-3                      | 1-2  | 0    | 1-2  | 1-2  | 2-3  | С    | 2-3  | 4-5  |
|          | DX4-120                     | 2-3                      | 1-2  | 0    | 1-2  | 1-2  | 2-3  | с    | 2-3  | 4-5  |
|          | Am5x86-P75<br>X5-133        | 2-3                      | 1-2  | 0    | 1-2  | 1-2  | 2-3  | с    | 2-3  | 4-5  |
|          | DX2-66                      | 2-3                      | 2-3  | 0    | 0    | 0    | 1-2  | с    | 0    | 2-3  |
|          | DX2-80                      | 2-3                      | 2-3  | 0    | 0    | 0    | 1-2  | с    | 0    | 2-3  |
| Cyrix    | DX4-100                     | 2-3                      | 2-3  | 0    | 0    | 0    | 1-2  | с    | 0    | 2-3  |
|          | 5x86-100                    | 2-3                      | 2-3  | 0    | 1-2  | 0    | 2-3  | С    | 2-3  | 4-5  |
|          | 5x86-120                    | 2-3                      | 2-3  | 0    | 1-2  | 0    | 2-3  | с    | 2-3  | 4-5  |
|          | DX4-100<br>Write Back       | 2-3                      | 1-2  | 0    | 1-2  | 1-2  | 2-3  | С    | 2-3  | 4-5  |
|          | DX4-100<br>Write<br>Through | 2-3                      | 2-3  | 0    | 0    | 0    | 2-3  | с    | 1-2  | 4-5  |
|          | DX2-66                      | 2-3                      | 2-3  | 0    | 0    | 0    | 2-3  | с    | 1-2  | 4-5  |
|          | DX2-50                      | 2-3                      | 2-3  | 0    | 0    | 0    | 2-3  | С    | 1-2  | 4-5  |
|          | SX-25                       | 0                        | 2-3  | 0    | 0    | 0    | 2-3  | с    | 1-2  | 4-5  |
| Intel    | P24D-66                     | 2-3                      | 1-2  | 0    | 1-2  | 1-2  | 2-3  | с    | 2-3  | 4-5  |
|          | P24T-63                     | 1-2                      | 1-2  | 1-2  | 0    | 0    | 2-3  | с    | 0    | 1-2  |
|          | P24T-83                     | 1-2                      | 1-2  | 1-2  | 0    | 0    | 2-3  | С    | 0    | 1-2  |

The quick reference table for CPU type, Clock & Voltage selection : C

|            |            |      |      |      | CLC<br>Sele<br>(WH | DCK<br>ector<br>ITE) |      | V(<br>S<br>(Y | OLTAC<br>electo<br>ELLO | GE<br>or<br>W) |
|------------|------------|------|------|------|--------------------|----------------------|------|---------------|-------------------------|----------------|
| JP25       | JP26       | JP28 | JP29 | JP30 | JP12               | JP11                 | JP31 | JP34          | JP32                    |                |
| 1-2<br>3-4 | 3-4        | 0    | 0    | 0    | 1-2                | 1-2<br>3-4           | 2-3  | 2-3           | 3-4                     | 3.45V          |
| 1-2<br>3-4 | 3-4        | 0    | 0    | 0    | 2-3                | 1-2                  | 2-3  | 2-3           | 3-4                     | 3.45V          |
| 1-2<br>3-4 | 3-4        | 0    | 0    | 0    | 1-2                | 1-2<br>3-4           | 2-3  | 2-3           | 3-4                     | 3.45V          |
| 1-2<br>3-4 | 1-2<br>3-4 | 0    | 1-2  | 0    | 1-2                | 1-2<br>3-4           | 2-3  | 2-3           | 3-4                     | 3.45V          |
| 1-2<br>3-4 | 1-2<br>3-4 | 0    | 1-2  | 0    | 2-3                | 1-2                  | 2-3  | 2-3           | 3-4                     | 3.45V          |
| 1-2<br>3-4 | 1-2<br>3-4 | 0    | 1-2  | 2-3  | 1-2                | 1-2<br>3-4           | 2-3  | 2-3           | 3-4                     | 3.45V          |
| 1-2<br>3-4 | 2-3        | 2-3  | 2-3  | 0    | 1-2                | 1-2<br>3-4           | 2-3  | 2-3           | 3-4                     | 3.45V          |
| 1-2<br>3-4 | 2-3        | 2-3  | 2-3  | 0    | 2-3                | 1-2                  | 2-3  | 2-3           | 1-2                     | 4.0V           |
| 1-2<br>3-4 | 2-3        | 2-3  | 2-3  | 0    | 1-2                | 1-2<br>3-4           | 2-3  | 2-3           | 3-4                     | 3.45V          |
| 1-2<br>3-4 | 1-2<br>3-4 | 0    | 2-3  | 0    | 1-2                | 1-2<br>3-4           | 2-3  | 2-3           | 3-4                     | 3.45V          |
| 1-2<br>3-4 | 1-2<br>3-4 | 0    | 2-3  | 0    | 2-3                | 1-2                  | 2-3  | 2-3           | 3-4                     | 3.45V          |
| 1-2<br>3-4 | 1-2<br>3-4 | 0    | 1-2  | 0    | 1-2                | 1-2<br>3-4           | 2-3  | 2-3           | 3-4                     | 3.45V          |
| 1-2<br>3-4 | 3-4        | 0    | 0    | 0    | 1-2                | 1-2<br>3-4           | 2-3  | 2-3           | 3-4                     | 3.45V          |
| 1-2<br>3-4 | 3-4        | 0    | 0    | 0    | 1-2                | 1-2<br>3-4           | 2-3  | 2-3           | 3-4                     | 3.45V          |
| 1-2<br>3-4 | 3-4        | 0    | 0    | 0    | 1-2                | 0                    | 2-3  | 2-3           | 3-4                     | 3.45V          |
| 2-3        | 3-4        | 0    | 0    | 0    | 1-2                | 0                    | 2-3  | 2-3           | 3-4                     | 3.45V          |
| 1-2<br>3-4 | 1-2<br>3-4 | 0    | 1-2  | 0    | 1-2                | 1-2<br>3-4           | 1-2  | 1-2           | х                       | 5V             |
| 1-2<br>3-4 | 3-4        | 1-2  | 1-2  | 0    | 1-2                | 0                    | 1-2  | 1-2           | Х                       | 5V             |
| 1-2<br>3-4 | 3-4        | 1-2  | 1-2  | 0    | 1-2                | 1-2<br>3-4           | 1-2  | 1-2           | Х                       | 5V             |

Note: "O" Open

"C" Closed

# • JP39: Turbo Switch

This connector sets the default speed of the CPU clock. This connector is usually connected by a lead to a Turbo/Normal switch on the front of the system case.

| Default Clock Speed          | JP39 |
|------------------------------|------|
| High-speed (turbo) operation | ••□1 |
| Normal (low-speed) operation | 0    |

You can change between high-speed and low-speed operation by pressing the Turbo/Normal switch on the front of the system case or by pressing the following key combinations simultaneously:

CTRL, ALT, and "-": Switches the CPU to low speed.

CTRL, ALT, and "+": Switches the CPU to high speed.

# Chapter 4

# **Award BIOS Setup**

The ROM chips of your main board are configured with a customized Basic Input/Output System (BIOS) from Award Software Inc. The BIOS is a set of permanently recorded program routines that give the system its fundamental operational characteristics. It also tests the computer and determines how the computer reacts to specific instructions that are part of programs.

The BIOS is made up of code and programs that provide the device-level control for the major I/O devices in the system. It contains a set of routines (called POST, for Power-On Self Test) that check out the system when you turn it on. The BIOS also includes CMOS Setup programs, so no disk-based setup program is required. CMOS RAM stores information for:

- the date and time
- the memory capacity of the main board
- the type of display adapter installed
- the number and type of disk drives installed

The CMOS memory is maintained by a battery installed on the main board. By using the battery, all memory in CMOS can be retained when the system power switch is turned off.

## 4-1 Entering the CMOS Setup Program

Use the CMOS Setup program to modify the system parameters to reflect the options installed in your system and to customize your system as desired. For example, you should run the Setup program after you:

- Replace the battery
- Install another disk drive
- Receive an error code at startup
- Use your system after not having used it for a long time

• Find the original setup missing

Run the CMOS Setup program after you turn on the system. On-screen instructions explain how to use the program.

#### Enter the CMOS Setup program's main menu as follows:

1. Turn on or reboot the system. After the BIOS performs a series of diagnostic checks, the following message appears:

"Press DEL to enter SETUP"

 Press the <DEL> key to enter the CMOS Setup program. The main menu appears:

| ROM PCI/<br>CMOS SETU<br>AWARD SOF | ISA BIOS<br>P UTILITY<br>TWARE, INC. |
|------------------------------------|--------------------------------------|
| STANDARD CMOS SETUP                | PASSWORD SETTING                     |
| BIOS FEATURES SETUP                | IDE HDD AUTO DETECTION               |
| CHIPSET FEATURES SETUP             | SAVE & EXIT SETUP                    |
| POWER MANAGEMENT SETUP             | EXIT WITHOUT SAVING                  |
| PCI CONFIGURATION SETUP            |                                      |
| LOAD BIOS DEFAULTS                 |                                      |
| LOAD SETUP DEFAULTS                |                                      |
| ESC : QUIT                         | ↑↓→← : Select Item                   |
| F10 : Save & Exit Setup (          | Shift)F2 : Change Color              |
| Time, Date, H                      | ard Disk Type                        |

 Choose a setup option with the arrow keys and press <Enter>. See the following sections for a brief description of each setup option.

In the main menu, press F10 ("Save & Exit Setup") to save your changes and reboot the system. Choosing "EXIT WITHOUT SAVING" ignores your changes and exits the program. Pressing <ESC> anywhere in the program returns you to the main menu.

#### **Quick Setup**

In most cases, you can quickly configure the system by choosing the following main menu options:

- 1. Choose "STANDARD CMOS SETUP" from the main menu. This option lets you configure the date and time, hard disk drive type, floppy disk drive type, primary display, and more.
- 2. Choose "LOAD SETUP DEFAULTS" from the main menu. This loads the setup default values from the BIOS Features Setup and Chipset Features Setup screens.
- 3. In the main menu, press F10 ("Save & Exit Setup") to save your changes and reboot the system.

# 4-2 Menu Options

The main menu options of the CMOS Setup program are described in the table below and in the following sections of this chapter.

| Option                    | Function                                                                                                    |
|---------------------------|----------------------------------------------------------------------------------------------------|
| STANDARD CMOS SETUP       | Configure the date & time, hard disk drive type, floppy disk drive type, primary display type, and more.                                                         |
| BIOS FEATURES SETUP       | Configure advanced system options such as<br>enabling/disabling cache memory and shadow<br>RAM.                                                                  |
| CHIPSET FEATURES SETUP    | Configure advanced chipset options such as DRAM and cache speed.                                                                                                 |
| POWER MANAGEMENT<br>SETUP | Configure power management features such as timer selects.                                                                                                    |
| PCI CONFIGURATION SETUP   | Configure PCI slots and onboard I/O functions.                                                                                                    |
| LOAD BIOS DEFAULTS        | Loads BIOS default values. Use this option as a diagnostic aid if your system behaves erratically.                                                               |
| LOAD SETUP DEFAULTS       | Loads optimized BIOS settings.                                                                                                    |
| PASSWORD SETTING          | Configures the system so that a password is required when the system boots or you attempt to enter the CMOS setup program.                                       |
| IDE HDD AUTO DETECTION    | Automatically detects IDE hard disk drives<br>and enters parameters into the Standard<br>CMOS Setup. All IDE hard disk drives are<br>detected as type 47 drives. |
| HDD LOW LEVEL FORMAT      | Lets you search for bad tracks and format a hard disk drive.                                                                                                    |

# Standard CMOS Setup

- Use the Standard CMOS Setup option as follows:
- 1. Choose "STANDARD CMOS SETUP" from the main menu. The following screen appears:

| ROM PCI/ISA BIOS<br>STANDARD CMOS SETUP<br>AWARD SOFTWARE, INC.                                               |                           |                  |                  |                                          |                                          |                                |      |
|----------------------------------------------------------------------------------------------------|---------------------------|------------------|------------------|------------------------------------------|------------------------------------------|--------------------------------|------|
| Date (mm:dd:yy) : Sun, Sep<br>Time (hh:mm:ss) : 5 : 4<br>HARD DISKS TYPE                                      | p 11 1994<br>: 23<br>SIZE | CYLS             | HEAD             | PRECOMP                                  | LANDZ                                    | SECTOR                         | MODE |
| Primary Master : Auto<br>Primary Slave : Auto<br>Secondary Master : Auto<br>Secondary Slave : Auto            | 0<br>0<br>0<br>0          | 0<br>0<br>0<br>0 | 0<br>0<br>0<br>0 | 0<br>0<br>0<br>0                         | 0<br>0<br>0<br>0                         | 0 -<br>0 -<br>0 -<br>0 -       |      |
| Drive A : 1.44M, 3.5 in.<br>Drive B : None<br>Video : EGA/VGA<br>Halt On : All Errors                         |                           |                  | E>               | Base M<br>tended M<br>Other M<br>Total M | Memory:<br>Memory:<br>Memory:<br>Memory: | 640K<br>7168K<br>384K<br>8192K |      |
| ESC : Quit     ↑↓→←     : Select Item     PU/PD/+/-     : Modify       F1 : Help     (Shift)F2 : Change Color |                           |                  |                  |                                          |                                          |                                |      |

 Use the arrow keys to move between fields. Modify the selected field using the PgUp/PgDn/+/- keys. Some fields let you enter numeric values directly.

| Date (mn/date/year) | Type the cu                                                                                                    | rrent date.                                                                                          |  |  |  |
|---------------------|----------------------------------------------------------------------------------------------------|----------------------------------------------------------------------------------------------------|--|--|--|
| Time (hour:min:sec) | Type the current time (24-hour clock).                                                                                                    |                                                                                                    |  |  |  |
| Hard disk C & D     | Choose from the standard hard disk types 1 to 46,<br>"User", and "None". If your drive is not one of the<br>46 predefined types, choose "User" and enter the<br>following drive specifications: cylinders, heads,<br>WPcom, L-Zone, and capacity. Consult the<br>documentation received with the drive for the<br>values that will give you optimum performance.                                                                                                    |                                                                                                    |  |  |  |
|                     | If no hard di                                                                                                    | sk is installed, choose "None."                                                                      |  |  |  |
| Floppy drive A & B  | Choose:                                                                                                    | 360KB / 5.25"<br>1.2MB / 5.25"<br>720KB / 3.5"<br>1.4M / 3.5"<br>2.88M/3.5" or<br>Not Installed      |  |  |  |
|                     | <b>Note:</b> The W83787 chip doesn't support the 2.88M/3.5" drive.                                                                                                    |                                                                                                    |  |  |  |
| Video               | Choose:                                                                                                    | Monochrome,<br>CGA40,<br>CGA80, or<br>EGA/VGA                                                        |  |  |  |
| Halt On             | Controls where where the controls where the control of the control of the control | nether the system stops in case of an                                                                |  |  |  |
|                     | Choose:                                                                                                    | All Errors (the default)<br>No Errors<br>All, But Keyboard<br>All, But Diskette<br>All, But Disk/Key |  |  |  |

3. After you have finished with the Standard CMOS Setup program, press the <ESC> key to return to the main menu.

#### **BIOS Features Setup**

#### Use the Advanced CMOS Setup option as follows:

1. Choose "BIOS FEATURES SETUP" from the main menu. The following screen appears:

|                                                                                                    | ROM PCI/I<br>BIOS FEATU<br>AWARD SOFT                                                                                        | SA BIOS<br>NRES SETUP<br>WARE, INC.                                                                  |                                              |                                  |            |                                                                                 |
|----------------------------------------------------------------------------------------------------|----------------------------------------------------------------------------------------------------|----------------------------------------------------------------------------------------------------|----------------------------------------------|----------------------------------|------------|---------------------------------------------------------------------------------|
| Virus Warning<br>CPU Internal Cache<br>External Cache<br>Quick Power On Self Test<br>Boot Sequence<br>Swap Floppy Drive<br>Boot Up Floppy Seek<br>Boot Up Numlock Status<br>Boot Up System Speed<br>Memory Parity Check<br>Typematic Rate Setting<br>Typematic Rate (Chars/Sec)<br>Typematic Delay (Msec)<br>Security Option | <br>Disabled<br>Enabled<br>Disabled<br>A,C<br>Disabled<br>Enabled<br>On<br>High<br>Disabled<br>Disabled<br>6<br>250<br>Setup | Video BIOS<br>C8000-CBFFF<br>CC000-CFFFF<br>D0000-D3FFF<br>D4000-D7FFF<br>D8000-DBFFF<br>DC000-DFFFF | Shad<br>Shad<br>Shad<br>Shad<br>Shad<br>Shad | ow<br>ow<br>ow<br>ow<br>ow<br>ow |            | Enabled<br>Disabled<br>Disabled<br>Disabled<br>Disabled<br>Disabled<br>Disabled |
|                                                                                                    |                                                                                                    | Esc: Quit<br>F1 : Help                                                                               |                                              | ↑↓<br>Pu/H                       | . →<br>Pd/ | ←:Select Item<br>+/- :Modify                                                    |

 Use the arrow keys to move between items and to select values. Modify the selected fields using the PgUp/PgDn keys. Press the <F1> "Help" key for information on the available options:

F5 : Old Values (Shift)F2 : Color

F6 : Load BIOS Defaults F7 : Load BIOS Defaults

| Virus Warning               | When enabled, any attempt to write to the boot<br>sector and partition table will halt the system and<br>cause a warning message to appear. If this<br>happens, you can use an anti-virus utility on a<br>virus-free, bootable floppy disk to reboot and<br>clean your system. The default setting is<br>Enabled. |
|-----------------------------|----------------------------------------------------------------------------------------------------|
| CPU Internal Cache          | This setting enables the CPU internal cache. The default setting is Enabled.                                                                                                    |
| External Cache              | This setting enables the external cache. The default setting is Enabled.                                                                                                    |
| Quick Power On Self<br>Test | Speeds up POST after turning on the computer.<br>When enabled, this setting will shorten or skip<br>some check items during POST.                                                                                                    |
| Boot Sequence               | By default, the BIOS attempts to first boot from<br>drive C: and then, if unsuccessful, from drive A:.<br>You can reverse this sequence with this option.                                                                                                    |
| Swap Floppy Drive           | Swaps the drive designation for A: and B: floppy disk drives.                                                                                                    |
| Boot Up Floppy Seek         | When enabled, the BIOS will check whether<br>there is a floppy disk drive installed. The default<br>setting is Enabled.                                                                                                    |
| Boot Up Num Lock<br>Status  | Choose On or Off. On puts the numeric keypad in<br>Num Lock mode at boot-up. Off puts the numeric<br>keypad in arrow key mode at boot-up.                                                                                                    |
| Boot Up System Speed        | Choose High or Low. This option lets you choose system boot-up speed.                                                                                                    |

| Memory Parity Check        | When enabled, allows the normal memory parity check. When disabled, ignores the parity check (the default setting). You should disable this option if installed SIMMs have no parity chip.                                                                                                    |
|----------------------------|----------------------------------------------------------------------------------------------------|
| Typematic Rate Setting     | Choose Enabled or Disabled. Enable<br>this option to adjust the keystroke re-<br>peat rate. Adjust the rate via Typematic<br>Rate Delay and Typematic Rate.                                                                                                    |
| Typematic Rate (Chars/Sec) | Choose the rate at which a character keeps repeating.                                                                                                    |
| Typematic Rate Delay       | Choose the delay between holding down a key and when the character begins repeating.                                                                                                    |
| Security Option            | Choose Setup or System. This option<br>lets you specify whether a password is<br>required every time the system boots<br>or only when an attempt is made to<br>enter the CMOS Setup program.<br>"Setup" – The password prompt only<br>appears if you attempt to enter the<br>CMOS Setup program.<br>"System" – The password prompt ap-<br>pears each time the system is booted.<br><b>Note:</b> The password function is dis-<br>abled by default. For a description of<br>enabling the password function, refer to<br>the section "Change Password" later in<br>this chapter. |
| Video BIOS Shadow          | When enabled, the ROM BIOS on the<br>video display card is copied into sys-<br>tem DRAM to enhance performance.<br>The default setting is Enabled.                                                                                                    |
| Shadow Option Group        | When enabled, the ROM on the expan-<br>sion card with the specific addresses is<br>copied into system DRAM. It will also<br>reduce the memory available by be-<br>tween 640KB and 1024KB. The default<br>setting for this feature is Disabled.                                                                                                    |

3. After you have finished with the BIOS Features Setup, press the <ESC> key to return to the main menu.

#### Chipset Features Setup

Use this setup to enable/disable features of the main board's chipset.

- Use the Chipset Features Setup option as follows:
- 1. Choose "CHIPSET FEATURES SETUP" from the main menu. The following screen appears:

|                         | ROM PCI<br>CHIPSET F<br>AWARD SOF | /ISA BIOS<br>EATURES SETUP<br>TWARE, INC.                                       |
|-------------------------|-----------------------------------|---------------------------------------------------------------------------------|
| Auto Configuration      | : Enabled                         | Onboard 496B IDE Port : Both                                                    |
| ISA Bus Clock           | : 1/4 PCLK                        | IDE 0 Master Mode : Auto<br>IDE 0 Slave Mode : Auto<br>IDE 1 Master Mode : Auto |
| LED # Sample Point      | : End of T3                       | IDE 1 Master Mode : Auto                                                        |
| Cache Write Cycle       | : 2 CCLK                          |                                                                                 |
| Cache Burst Read Cycle  | : 1 CCLK                          | IDE HDD Block Mode : Enabled                                                    |
| L2 Cache/DRAM Cycle WS  | : 2 CCLK                          | Onboard FDD Controller : Enabled                                                |
|                         |                                   | Onboard Serial Port 1 : COM1 (3F8h)                                             |
| DRAM RAS To CAS Delay   | : 3 CCLK                          | Onboard Serial Port 2 : COM2 (2F8h)                                             |
| DRAM Write Cycle        | : 1 WS                            | Onboard Parallel Port : 378H                                                    |
| DRAM Write CAS Pulse    | : 2CCLK                           | Onboard Parallel Mode : EPP/SPP                                                 |
| DRAM CAS Precharge Time | : 1 CCLK                          |                                                                                 |
| DRAM RAS To MA Relay    | : 2 CCLK                          |                                                                                 |
| DRAM Speed              | : Faster                          | Esc: Quit ↑↓→←: Select Item                                                     |
| CPU Burst Write         | : Enable                          | F1 : Help Pu/Pd/+/-:Modify                                                      |
| L2 Cache Policy         | : Write Back                      | F5 : Old Values (Shift)F2 : Color                                               |
| L2 Cache Tag Bits       | : 7 bits                          | F6 : Load BIOS Defaults<br>F7 : Load BIOS Defaults                              |

- Move between items and select values by using the arrow keys. Modify the selected fields using the PgUp/PgDn keys. For information on the various options, press the <F1> key.
- 3. After you have finished with the Chipset Features Setup, press the <ESC> key to return to the main menu.

#### **Power Management Setup**

The Power Management Setup controls the main board's "green" features. The video features work with a "green" monitor.

#### Use the Power Management Setup option as follows:

1. Choose "Power Management Setup" from the main menu. The following screen appears:

| ROM PCI/J<br>POWER MANAGE<br>AWARD SOFTW                                                                                                    | ISA BIOS<br>EMENT SETUP<br>NARE, INC.                                                                                                    |
|----------------------------------------------------------------------------------------------------|----------------------------------------------------------------------------------------------------|
| Power Management : Disable<br>PM Control By APM : Yes<br>Video Off Option : Susp,Stby -> Off<br>Video Off Method : V/H SYNC+Blank<br>Suspend Switch : Enable<br>** PM Timers **<br>HDD Off After : Disable<br>Doze Mode : Disable<br>Standby Mode : Disable | IRQ4 (COM 1) : Enable<br>IRQ5 (LPT 2) : Enable<br>IRQ6 (Floppy Disk): Enable<br>IRQ7 (LPT 1) : Enable<br>IRQ8 (RTC Alarm) : Disable<br>IRQ9 (IRQ2 Redir) : Enable<br>IRQ10 (Reserved) : Enable<br>IRQ11 (Reserved) : Enable<br>IRQ12 (PS/2 Mouse) : Enable<br>IRQ13 (Coprocessor) : Disable<br>IRQ14 (Hard Disk) : Disable<br>IRQ15 (Reserved) : Enable |
| ** PM Events **<br>PCI Master Activity: Enable                                                                                                    | ingio (Rebelved) . Indbie                                                                                                    |
| COM Ports Activity : Enable<br>LPT Ports Activity : Enable<br>HDD Ports Activity : Enable<br>DMA Ports Activity : Enable<br>VGA Activity : Disable<br>IRQ3 (COM 2) : Enable                                                                                 | ESC : Quit ↑↓→←: Select Item<br>F1 : Help PU/PD/+/- : Modify<br>F5 : Old Values (Shift)F2 : Color<br>F6 : Load BIOS Defaults<br>F7 : Load Setup Defaults                                                                                                    |

 Move between items and select values by using the arrow keys. Modify the selected fields using the PgUp/PgDn keys. For information on the various options, press the <F1> key.

|                  | Controla H-                                                                                                    | aveter Daza Sustan Otar dis.                                    |  |  |
|------------------|----------------------------------------------------------------------------------------------------|-----------------------------------------------------------------|--|--|
| Power Management | and System Suspend Timer features. The                                                                                                    |                                                                 |  |  |
|                  | User Define:                                                                                                    | Lets you customize all                                          |  |  |
|                  | Optimize:                                                                                                    | power-saving timer features.<br>This is the recommended setting |  |  |
|                  |                                                                                                    | for general use.                                                |  |  |
|                  | Disable:                                                                                                    | Disables the system power management feature.                   |  |  |
| HDD Off After    | Settings range from 1 min. to 15 mins. and<br>Disabled. The IDE hard drive will spin down if it<br>is not accessed within a specified length of<br>time.                                                                                                    |                                                                 |  |  |
| Doze Mode        | Settings range from 1 min. to 30 mins. and<br>Disabled. The system speed will change from<br>turbo to slow by throttling the CPU clock if no<br>Power Management events occur for a<br>specified length of time. The system will return<br>to full power when a Power Management event<br>is detected.                                      |                                                                 |  |  |
| Standby Mode     | Settings range from 1 min. to 30 mins. and<br>Disabled. The system speed will change from<br>turbo to slow by throttling the CPU clock and<br>the video signal is suspended if no Power<br>Management events occur for a specified<br>length of time. The system will return to full<br>power when a Power Management event is<br>detected. |                                                                 |  |  |
| Suspend Mode     | Settings range from 1 min. to 30 mins. and<br>Disabled. The CPU clock is stopped and the<br>video signal is suspended if no Power<br>Management events occur for a specified<br>length of time. The system will return to ful<br>power when a Power Management event is<br>detected.                                                        |                                                                 |  |  |

3. After you have finished with the Power Management Setup, press the <ESC> key to return to the main menu.

#### **PCI** Configuration Setup

This setup is used to route PCI interrupts to designated ISA interrupts.

#### Use the PCI Configuration Setup option as follows:

1. Choose "PCI Configuration Setup" from the main menu. The following screen appears:

|                                                                                                    | AW    | ARD SOFTWA                                                          | ARE, I                               | NC.                                        |                           |                                                               |                         |       |
|----------------------------------------------------------------------------------------------------|-------|---------------------------------------------------------------------|--------------------------------------|--------------------------------------------|---------------------------|---------------------------------------------------------------|-------------------------|-------|
| PnP BIOS Auto-Config<br>Slot 1 Using INT#<br>Slot 2 Using INT#<br>Slot 3 Using INT#                                                                                                    | : : : | Disabled<br>AUTO<br>AUTO<br>AUTO                                    | PCI                                  | Master                                     | Burst                     | Read/Write:                                                   | Disa                    | bled  |
| 1st Available IRQ<br>2nd Available IRQ<br>3rd Available IRQ<br>4th Available IRQ<br>PCI IRQ Actived by<br>PCI IDE 2nd Channel<br>PCI IDE IRQ Map to<br>Primary IDE INT#<br>Secondary IDE INT#<br>Master Arbitration Protocol |       | 9<br>10<br>11<br>12<br>Edge<br>Enable<br>PCI-AUTO<br>A<br>B<br>Weak |                                      |                                            |                           |                                                               |                         |       |
| CPU↓PCI Mem Post Write Buf<br>PCI↓CPU Memory Burst Write                                                                                                    | :     | Disabled<br>Disabled                                                | Esc:<br>F1 :<br>F5 :<br>F6 :<br>F7 : | Quit<br>Help<br>Old Va<br>Load I<br>Load I | alues<br>BIOS D<br>BIOS D | ↑↓→←: Se<br>Pu/Pd/+/-:Me<br>(Shift)F2 :<br>efaults<br>efaults | elect<br>odify<br>Color | Item. |

ROM PCI/ISA BIOS PCI & ONBOARD I/O SETUP

- Move between items and select values by using the arrow keys. Modify the selected fields using the PgUp/PgDn keys. For information on the various options, press the <F1> key.
- 3. After you have finished with the PCI Configuration Setup, press the <ESC> key to return to the main menu.

#### Load BIOS Defaults

This is useful if you are having problems with the main board and need to debug or troubleshoot the system. The defaults loaded affect only the BIOS Features Setup and Chipset Features Setup screens. There is no effect on the Standard CMOS Setup.

To use this feature, highlight it on the main screen and press <Enter>. A line will appear on the screen asking if you want to load the BIOS default values.

ROM PCI/ISA BIOS

| CMOS SETUP UTILITY<br>AWARD SOFTWARE, INC. |                                                            |  |  |  |
|--------------------------------------------|------------------------------------------------------------|--|--|--|
| STANDARD CMOS SETUP                        | PASSWORD SETTING                                           |  |  |  |
| BIOS FEATURES SETUP                        | IDE HDD AUTO DETECTION                                     |  |  |  |
| CHIPSET FEATURES SETUP                     | SAVE & EXIT SETUP                                          |  |  |  |
| POWER MANAGEMENT SETUP                     | EXIT WITHOUT SAVING                                        |  |  |  |
| PCI CONFIGURATION SETUP                    |                                                            |  |  |  |
| LOAD BIOS DEFAULTS                         |                                                            |  |  |  |
| LOAD SETUP DEFAULTS                        |                                                            |  |  |  |
| ESC : QUIT                                 | $\uparrow \downarrow \rightarrow \leftarrow$ : Select Item |  |  |  |
| F10 : Save & Exit Setup (                  | Shift)F2 : Change Color                                    |  |  |  |
| Time, Date, Hard Disk Type                 |                                                            |  |  |  |

Press the <Y> key and then press <Enter> if you want to load the BIOS defaults.

#### Load Setup Defaults

This loads optimized settings that are stored in the BIOS ROM. The auto-configured settings affect only the BIOS Features Setup and Chipset Features Setup screens. There is no effect on the Standard CMOS Setup.

To use this feature, highlight it on the main screen and press <Enter>. A line will appear on the screen asking if you want to load the Setup default values.

| ROM PCI/ISA BI  | OS   |
|-----------------|------|
| CMOS SETUP UTIL | ITY  |
| AWARD SOFTWARE, | INC. |

| STANDARD CMOS SETUP        | PASSWORD SETTING                                           |  |  |
|----------------------------|------------------------------------------------------------|--|--|
| BIOS FEATURES SETUP        | IDE HDD AUTO DETECTION                                     |  |  |
| CHIPSET FEATURES SETUP     | SAVE & EXIT SETUP                                          |  |  |
| POWER MANAGEMENT SETUP     | EXIT WITHOUT SAVING                                        |  |  |
| PCI CONFIGURATION SETUP    |                                                            |  |  |
| LOAD BIOS DEFAULTS         |                                                            |  |  |
| LOAD SETUP DEFAULTS        |                                                            |  |  |
| ESC : QUIT                 | $\uparrow \downarrow \rightarrow \leftarrow$ : Select Item |  |  |
| F10 : Save & Exit Setup (  | Shift)F2 : Change Color                                    |  |  |
| Time, Date, Hard Disk Type |                                                            |  |  |

Press the <Y> key and then press <Enter> if you want to load the Setup defaults.

#### **Password Setting**

The Password Setting option lets you prevent unauthorized system boot-up or unauthorized use of CMOS Setup. The password function is disabled by default. You can use this option to enable the password function or, if the password function is already enabled, change the password. To change the password, you must first enter the current password. Then type your new password at the prompt. The password is case sensitive and you can use up to 8 alphanumeric characters. Press <Enter> after entering the password. At the next prompt, confirm the new password by typing it and pressing <Enter> again.

| ROM PCI/ISA BIOS<br>CMOS SETUP UTILITY<br>AWARD SOFTWARE, INC.                                               |                        |  |  |  |
|----------------------------------------------------------------------------------------------------|------------------------|--|--|--|
| STANDARD CMOS SETUP                                                                                          | PASSWORD SETTING       |  |  |  |
| BIOS FEATURES SETUP                                                                                          | IDE HDD AUTO DETECTION |  |  |  |
| CHIPSET FEATURES SETUP                                                                                       | HDD LOW LEVEL FORMAT   |  |  |  |
| POWER MANAGEMENT SETUP                                                                                       | SAVE & EXIT SETUP      |  |  |  |
| PCI CONFIGURATION SETUP                                                                                      | EXIT WITHOUT SAVING    |  |  |  |
| LOAD BIOS DEFAULTS Enter Password                                                                            |                        |  |  |  |
| LOAD SETUP DEFAULTS                                                                                          |                        |  |  |  |
| Esc : Quit $\wedge \psi \rightarrow \leftarrow$ : Select ItemF10 : Save & Exit Setup(Shift)F2 : Change Color |                        |  |  |  |
| Change/Set/Disable Password                                                                                  |                        |  |  |  |

After you use this option to enable the password function, use the "Security Option" in "BIOS Features Setup" to specify whether a password is required every time the system boots or only when an attempt is made to enter the CMOS Setup program.

#### **IDE HDD Auto Detection**

If your system has an IDE hard disk drive, you can use this utility to detect its parameters and enter them into the Standard CMOS Setup automatically.

If the auto-detected parameters displayed do not match the ones that should be used for your drive, do not accept them. Press the <N> key to reject the values and enter the correct values manually from the Standard CMOS Setup screen.

- **Enable the Auto Detect Hard Disk function as follows:**
- 1. Choose "IDE HDD AUTO DETECTION" in the main menu and press <Enter>. The following screen appears:

|                                                                        |             | ROM<br>CMOS<br>AWARD | PCI/ISA<br>SETUP UI<br>SOFTWARE | BIOS<br>ILITY<br>2, INC |         |       |        |      |
|------------------------------------------------------------------------|-------------|----------------------|---------------------------------|-------------------------|---------|-------|--------|------|
| HARD DISKS                                                             | TYPE        | SIZE                 | CYLS                            | HEAD                    | PRECOMP | LANDZ | SECTOR | MODE |
| Primary Master<br>Primary Slave<br>Secondary Master<br>Secondary Slave | :<br>:<br>: | 540                  | 524                             | 32                      | 0       | 1048  | 3 63   | LBA  |
| Sel                                                                    | lect Sec    | ondary               | Slave O                         | ption                   | (N=Skip | ) : N |        |      |
| OPTIONS                                                                | SIZE        | CYLS                 | HEAD PR                         | ECOMP                   | LANDZ S | ECTOR | MODE   |      |
| 1(Y)                                                                   | 0           | 0                    | 0                               | 0                       | 0       | 0     | NORMAL |      |
| L                                                                      |             |                      | ESC : Sk                        | ip                      |         |       |        |      |

2. Press <ESC> to exit to the main menu.

## 4-3 The Flash Memory Utility

If your main board has flash memory, you can use the Flash Memory Utility to update the system BIOS from a disk file. Contact your dealer to obtain the Flash Memory Utility and the latest version of the system BIOS disk file.

- CAUTION: Improperly changing the system BIOS will cause the system to malfunction.
- Use the Flash Memory Utility as follows:
- 1. Insert the Flash Memory Utility distribution floppy disk in drive A:.
- At the DOS prompt, type A:>AWDFLASH and press <Enter>. The following screen appears:

| Flash Memory Writer V5.0<br>Copy (C) 1993, Award Software, Inc. |       |            |  |  |  |
|-----------------------------------------------------------------|-------|------------|--|--|--|
| For SiS-496-497/A/B-2A42BJ                                      | Date: | 11/24/1995 |  |  |  |
| Flash Type -                                                    |       |            |  |  |  |
| File Name to Program :                                          |       |            |  |  |  |
|                                                                 |       |            |  |  |  |
|                                                                 |       |            |  |  |  |
| Error Message:                                                  |       |            |  |  |  |

- 3. Enter the name of the system BIOS disk file in the File Name to Program field. The following message appears in the Error Message field: Do you want to save bios (Y/N)?
- To save the system BIOS type Y, don't save the system BIOS type N, the following message appeares in the error message field:

Are you sure to program (Y/N)?

5. To update the flash memory from the system BIOS disk file, type Y. After updating, turn off power and restare the computer again.

# **Appendix: Connector Pin Signals**

This appendix lists the pin signals for the board's external connectors.

| Pin | Description | Pin   | Description |
|-----|-------------|-------|-------------|
| 1   | STB#        | 10    | ACK#        |
| 2   | PD0         | 11    | BUSY        |
| 3   | PD1         | 12    | PE          |
| 4   | PD2         | 13    | SLCT        |
| 5   | PD3         | 14    | AFD#        |
| 6   | PD4         | 15    | ERR#        |
| 7   | PD5         | 16    | INIT#       |
| 8   | PD6         | 17    | SLIN#       |
| 9   | PD7         | 18-25 | GND         |
|     |             | 26    | N.C.        |

#### **CN1: Printer Connector**

| Pin | Description      | Pin                       | Description                |
|-----|------------------|---------------------------|----------------------------|
| 1   | IDE reset signal | 15                        | IDE data bit 1             |
| 2   | GND              | 16                        | IDE data bit 14            |
| 3   | IDE data bit 7   | 17                        | IDE data bit 0             |
| 4   | IDE data bit 8   | 18                        | IDE data bit 15            |
| 5   | IDE data bit 6   | 19, 22, 24,<br>26, 30, 40 | GND                        |
| 6   | IDE data bit 9   | 23                        | IDE write signal           |
| 7   | IDE data bit 5   | 25                        | IDE read signal            |
| 8   | IDE data bit 10  | 27                        | IDE ready signal           |
| 9   | IDE data bit 4   | 20, 21, 28,<br>29, 32, 34 | N.C.                       |
| 10  | IDE data bit 11  | 31                        | IDE IRQ                    |
| 11  | IDE data bit 3   | 33                        | IDE address bit 1          |
| 12  | IDE data bit 12  | 35                        | IDE address bit 0          |
| 13  | IDE data bit 2   | 36                        | IDE address bit 2          |
| 14  | IDE data bit 13  | 37, 38                    | IDE chips select<br>signal |
|     |                  | 39                        | IDE active signal          |

# CN2: Secondary IDE and CN3: Primary IDE

|                                                                        |             | ·   |             |
|------------------------------------------------------------------------|-------------|-----|-------------|
| Pin                                                                    | Description | Pin | Description |
| 1, 3, 5, 7, 9,<br>11, 13, 15, 17,<br>19, 21, 23, 25,<br>27, 29, 31, 33 | GND         | 18  | DIR#        |
| 2                                                                      | RWC#        | 20  | STEP#       |
| 4,6                                                                    | N.C.        | 22  | WD#         |
| 8                                                                      | INDEX#      | 24  | WE#         |
| 10                                                                     | MOA#        | 26  | TRAK0       |
| 12                                                                     | DSB#        | 28  | WP#         |
| 14                                                                     | DSA#        | 30  | RDATA#      |
| 16                                                                     | MOB#        | 32  | HEAD#       |
|                                                                        |             | 34  | DSKCHG#     |

# CN4: Floppy Disk Drive Connector

# **CN5: COMA Port and CN6: COMB Port**

| Pin | Description | Pin | Description |
|-----|-------------|-----|-------------|
| 1   | DCD         | 6   | DSR         |
| 2   | SIN         | 7   | RTS         |
| 3   | SOUT        | 8   | CTS         |
| 4   | DTR         | 9   | RI          |
| 5   | GND         | 10  | N.C.        |

# JP4: The Keyboard Connector

| Pin | Description    |
|-----|----------------|
| 1   | Keyboard data  |
| 2   | Keyboard clock |
| 3   | N.C.           |
| 4   | Ground         |
| 5   | +5V DC         |

# JP5: The Power Supply Connector

| Pin | Description | Pin | Description |
|-----|-------------|-----|-------------|
| 1   | Power Good  | 7   | Ground      |
| 2   | +5v DC      | 8   | Ground      |
| 3   | +12V DC     | 9   | -5V DC      |
| 4   | -12V DC     | 10  | +5V DC      |
| 5   | Ground      | 11  | +5V DC      |
| 6   | Ground      | 12  | +5V DC      |

# JP27: Speaker Connector

| Pin | Description |
|-----|-------------|
| 1   | DATA out    |
| 2   | Ground      |
| 3   | Ground      |
| 4   | Vcc         |

## JP33: IDE Active LED

| Pin | Description       |
|-----|-------------------|
| 1   | IDE Active Signal |
| 2   | +5V DC            |

## JP37: Turbo LED Connector

| Pin | Description  |
|-----|--------------|
| 1   | +5V DC       |
| 2   | Turbo Signal |

## JP40: Keylock & Power LED Connector

| Pin | Description |
|-----|-------------|
| 1   | Power LED   |
| 2   | N.C.        |
| 3   | Ground      |
| 4   | Keylock     |
| 5   | Ground      |

# LED1: Power-Saving LED Connector

| Pin | Description    |
|-----|----------------|
| 1   | +5V DC         |
| 2   | Standby Signal |

# Jumper Switches and Functions List

| Jumper             | Function                                |
|--------------------|-----------------------------------------|
| JP1                | External Battery Connector              |
| JP2 & JP3          | Clear BIOS Setup Data                   |
| JP4                | Keyboard Connector                      |
| JP5                | Power Supply Connector                  |
| JP6                | Monochrome/Color Selection              |
| JP7 & JP8          | Cache Size Selection                    |
| JP9 & JP10         |                                         |
| JP14-JP17          |                                         |
| JP20-JP21          | CPU Type Selection                      |
| JP23-JP26          |                                         |
| JP28-JP30          |                                         |
| JP11 & JP12        | Clock Speed Selection                   |
| JP13               | [Factory Preset: Testing Purposes Only] |
| JP18               | DREQ Signal Select for ECP/EPP Function |
| JP19               | BIOS Type Selection                     |
| JP22               | DACK Signal Select for ECP/EPP Function |
| JP27               | Speaker Connector                       |
| JP31, JP32, & JP34 | CPU Voltage Selection                   |
| JP33               | IDE Active LED Connector                |
| JP35               | Standby Mde Switch Connector            |
| JP36               | Power-Saving Output Signal Connector    |
| JP37               | Turbo LED Connector                     |
| JP38               | Reset Connector                         |
| JP39               | Turbo Switch Connector                  |
| JP40               | Keylock & Power LED Connector           |
| LED1               | Power Saving LED Connector              |
| CN1                | Printer Connector                       |
| CN2                | Secondary IDE Connector                 |
| CN3                | Primary IDE Connector                   |
| CN4                | Floppy Disk Drive Connector             |
| CN5                | Serial Port 1 Connector                 |
| CN6                | Serial Port 2 Connector                 |
|                    |                                         |

| Jumper             | 功。能               |
|--------------------|-------------------|
| JP1                | 外接電池              |
| JP2 & JP3          | 清除 BIOS 中設定       |
| JP4                | 鍵盤插座              |
| JP5                | 電源插座              |
| JP6                | 單色/彩色設定           |
| JP7 & JP8          | 快捷記憶体大小設定         |
| JP9 & JP10         |                   |
| JP14-JP17          |                   |
| JP20-JP21          | CPU 類型選擇          |
| JP23-JP26          |                   |
| JP28-JP30          |                   |
| JP11 & JP12        | 頻率選擇              |
| JP13               | 出廠設定              |
| JP18               | ECP/EPP DREQ 信號選擇 |
| JP19               | BIOS 種類選擇         |
| JP22               | ECP/EPP DACK 信號選擇 |
| JP27               | 喇叭接頭              |
| JP31, JP32, & JP34 | CPU 電壓選擇          |
| JP33               | 硬碟動作燈接頭           |
| JP35               | 預備狀態模式開關接頭        |
| JP36               | 省電輸出信號接頭          |
| JP37               | Turbo 燈接頭         |
| JP38               | Reset 接頭          |
| JP39               | Turbo 開關接頭        |
| JP40               | 鍵盤鎖定和電源 LED 燈接頭   |
| LED1               | 省電指示 LED 接頭       |
| CN1                | 列表機接頭             |
| CN2                | 第2組硬碟接頭           |
| CN3                | 第1組硬碟接頭           |
| CN4                | 軟碟接頭              |
| CN5                | 通訊第1組接頭           |
| CN6                | 通訊第2組接頭           |